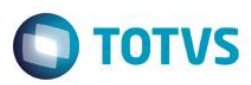

## Evidência de Testes

| Produto:                  | SIGAFRT                         |
|---------------------------|---------------------------------|
| Versão:                   | P12.1.7                         |
| Produto/Versão Integrado: |                                 |
| Banco de Dados:           | Progress, Oracle, SQL, Informix |

#### 1. Evidência e sequência do passo a passo

Teste Unitário (Codificação)

# Sequencia 01: Venda/cancelamento "MV\_LJTROCO" habilitado e "MV\_LJTRDIN" igual a "0". Pré-Requisito:

- Possuir o parametro MV\_LJTROCO habilitado igual a ".T." nos ambientes de retaguarda e pdv.
- Possuir o parametro MV\_LJTRDIN igual a "0" nos ambientes de retaguarda e pdv.
- 1. No ambiente "Front Loja (SIGAFRT)", acesse "Atualizações / Frente de lojas / Totvs PDV (STIPosMain)", Abra o caixa, efetue o registro de um item e informe um valor em dinheiro maior que o total da venda. Clique em "Finalizar pagamento".

1

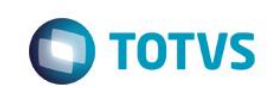

| Menu (F2)                                                                                                  |                                 |        |                                                                                   | PDV: 004    | Operador: CAIXA <sup>•</sup> | T     | OTVS PDV (F12) |        |
|----------------------------------------------------------------------------------------------------|---------------------------------|--------|-----------------------------------------------------------------------------------|-------------|------------------------------|-------|----------------|--------|
|                                                                                                    |                                 |        |                                                                                   |             |                              |       |                |        |
|                                                                                                    |                                 | ) Item | Descrição                                                                         | Preço Un. 🔸 | Qtd                          | Desc. | Valor          | Ā      |
| (F3) Reg. de item (F4) Cliente / Cpf                                                                       | (F5) Canc. de Item              | 01     | PROD1 LOJA- 7%                                                                    | 1.520,      | 1,00                         | 0,00  | 1.520,00       | A .    |
| (F6) Orçamento (F7) Desc. na venda                                                                         | a (F8) Pesquisar Produto        |        |                                                                                   |             |                              |       |                |        |
| Pagamento                                                                                                  |                                 |        |                                                                                   |             |                              |       |                |        |
| Selecione a forma de pagamento                                                                             |                                 |        |                                                                                   |             |                              |       |                |        |
| 2 - CARTAO CREDITO<br>3 - CARTAO DEBITO<br>4 - CHEQUE<br>5 - CONVENIO<br>8 - FINANICIADO<br>9 - FIDELIDADE | Î                               | L      |                                                                                   |             |                              |       |                |        |
| 10 - DINHERO<br>11 - VALES                                                                                 |                                 |        |                                                                                   |             |                              |       |                |        |
| Resumo do pagamento                                                                                        |                                 |        |                                                                                   |             |                              |       |                |        |
| Forma Valor Parcelas                                                                                       | 1                               |        |                                                                                   |             |                              |       |                |        |
| R\$ 1550.00 1                                                                                              | Saldo a Pagar<br>🕞 0.00         | L      |                                                                                   |             |                              |       |                |        |
|                                                                                                    | Тгосо<br>30.00                  |        |                                                                                   |             |                              |       |                | ¥<br>¥ |
|                                                                                                    |                                 |        |                                                                                   |             |                              |       |                | ¥<br>¥ |
| Limpar Pagto(s).<br>(CTRL+L)                                                                               | Finalizar pagamento<br>(CTRL+P) |        | Volumes: 1 Iten(s)<br>Subtotal: 1520.00<br>Desconto: 0.00<br>Brinde(s): 0 Brindes |             |                              | 152   | Total          |        |
|                                                                                                    |                                 |        | F10 - Log de Mensagens                                                            | Sábado 19/0 | 3/2016   09:40               |       |                | s      |

2. O cupom é impresso com sucesso.

CNPJ:52106911000100 IE: IM:

Extrato No.001515 CUPOM FISCAL ELETRONICO - SAT

-----

\_\_\_\_\_

CPF/CNPJ do Consumidor: Nao identificado

#| COD | DESC | QTD | UN | VL UN R\$ |VL ITEM R\$

| 001 LOJA00000001 | PROD1 LOJA - 7 |
|------------------|----------------|
| 1 UN x 1520.00   | 1520.00        |
|                  |                |
| TOTAL R\$        | 1520.00        |
| DINHEIRO         | 1550.00        |
| TROCO R\$        | 30.00          |
|                  |                |
|                  |                |

**OBSERVACOES DO CONTRIBUINTE** 

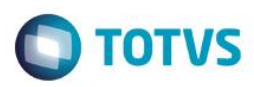

CX: OP: CAIXA1 Obrigado! Volte Sempre!

> SAT No. 900001194 19/03/2016 - 09:41

42160361099008000141599000011940015151022244

42160361099008000141599000011940015151022244

3. Após a execução da subida de venda e do job de integração ERP, nas tabelas da retaguarda é possível verificar os valores gravados corretamente.

| SELECT D_E<br>SELECT D_E<br>SELECT D_E<br>SELECT D_E | _L_E_T_,1<br>_L_E_T_,1<br>_L_E_T_,1<br>_L_E_T_,1 | L1_VLRTOT<br>L4_VALOR,<br>E1_VALOR,<br>* FROM SE | C,L1_VL<br>L4_TRO<br>* FROM<br>5990 | RLIQ,L1_V<br>CO,* FROM<br>SE1990 | ALBRUT,I<br>SL4990  | .1_TROCO1,*              | FROM SL19             | 90            |                      |                 |                 |                   |                         |     |
|------------------------------------------------------|--------------------------------------------------|--------------------------------------------------|-------------------------------------|----------------------------------|---------------------|--------------------------|-----------------------|---------------|----------------------|-----------------|-----------------|-------------------|-------------------------|-----|
|                                                      |                                                  |                                                  |                                     |                                  |                     | m                        |                       |               |                      |                 |                 |                   |                         | Þ   |
| Resultados h                                         | Mensagens<br>L1_VLRTOT<br>1520                   | L1_VLRLIQ<br>1520                                | L1_VAL<br>1520                      | BRUT L1_T<br>30                  | ROCO1 L1            | _FILIAL L1_NUI<br>000264 | 1 L1_VEND<br>000001   | L1_COMIS<br>0 | L1_CLIENTE<br>000001 | L1_LOJA<br>01   | L1_TIPOO<br>F   | CLI L1_VLRT       | DT L1_DESC              | ONT |
| III<br>D_E_L_E_T_                                    | L4_VALOR<br>1550                                 | L4_TROCO<br>30                                   | L4_FILIA                            | L L4_NUM<br>000264               | L4_DATA<br>20160319 | L4_VALOR L4              | FORMA L4              | _ADMINIS L    | 4_NUMCART            | L4_AGENCI       | IA L4_CO        | ONTA L4_RG        | L4_TELEFO               | N   |
| - (                                                  | m                                                |                                                  |                                     |                                  |                     |                          |                       |               |                      |                 |                 |                   |                         |     |
| D_E_L_E_T_                                           | E1_VALOR<br>1550                                 | 01                                               | E1_PREF<br>SAT                      | 001515                           | M E1_PAR            | CELA E1_TIPO<br>R\$      | E1_NATURE<br>DINHEIRO | C02           | rado e1_age          | EDEP E1_<br>000 | CLIENTE<br>1001 | E1_LOJA E<br>01 C | 1_NOMCLI<br>LIENTE PADR | AO  |
| III                                                  |                                                  |                                                  |                                     |                                  |                     |                          |                       |               |                      |                 |                 |                   |                         |     |
| D_E_L_E_T_                                           | E5_FILIAL<br>01                                  | E5_DATA I<br>20160319                            | E5_TIPO<br>R\$                      | E5_MOEDA                         | E5_VALOR<br>1550    | E5_NATUREZ<br>DINHEIRO   | E5_BANCO<br>C02       | E5_AGENCI     | A E5_CONTA           | E5_NUM          | CHEQ E          | 5_DOCUMEN         | E5_VENCTO               | F   |
|                                                      |                                                  |                                                  |                                     |                                  |                     |                          |                       |               |                      |                 |                 |                   |                         |     |

4. Na opção "Menu / Cancelar SAT". Cancela a ultima venda.

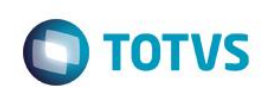

| Menu (F2)                  |                     |                           |                              |                                                                 | PDV: 004         | Operador: CAIXA | 1     | TOTVS PDV (F12) |
|----------------------------|---------------------|---------------------------|------------------------------|-----------------------------------------------------------------|------------------|-----------------|-------|-----------------|
|                            |                     |                           |                              |                                                                 |                  |                 |       |                 |
|                            |                     |                           | → tem →                      | Descricão                                                       | Preco Un.        | Qtd             | Desc. | Valor           |
| (F3) Reg. de item          | (F4) Cliente / Cpf  | (F5) Canc. de Item        |                              | 3                                                               | 0,0000           | 0,00            | 0,00  | 0,00            |
| (F6) Orçamento             | (F7) Desc. na venda | (F8) Pesquisar Produto    |                              |                                                                 |                  |                 |       |                 |
| Confirma o Cancelamento da | Venda?              |                           |                              |                                                                 |                  |                 |       |                 |
| Número da Venda            | Valor Tota          | I da Venda                |                              |                                                                 | _                |                 |       |                 |
| 001515                     | R\$1.               | SAT - Cancelado com suces | S0                           | Ş                                                               |                  |                 |       |                 |
|                            |                     |                           |                              | Fech                                                            | ar               |                 |       |                 |
|                            |                     |                           |                              |                                                                 |                  |                 |       | _               |
|                            |                     |                           |                              |                                                                 |                  |                 |       | _               |
|                            |                     |                           |                              |                                                                 |                  |                 |       | _               |
|                            |                     |                           |                              |                                                                 |                  |                 |       | * *             |
| Não Cancelar               |                     | Cancelar Venda            | Volu<br>Sub<br>Desc<br>Brind | mes: 0 Iten(s)<br>total: 0.00<br>onto: 0.00<br>de(s): 0 Brindes |                  |                 |       | Total           |
|                            |                     |                           |                              | F10 - Log de Mensage                                            | ns   Sábado 19/0 | 3/2016   09:48  |       | οτοτνs          |

#### 5. Novamente nas tabelas de retaguarda note que os movimentos referentes aquela venda foram excluídos.

| <u></u>    | ELET,<br>ELET, | <pre>E1_VALOR, * FROM SH</pre> | ,* FROM SE1<br>25990 | 1990        |           |          |           |           |            |           |            |            |           |     |
|------------|----------------|--------------------------------|----------------------|-------------|-----------|----------|-----------|-----------|------------|-----------|------------|------------|-----------|-----|
|            |                |                                |                      |             |           |          |           |           |            |           |            |            |           |     |
|            |                |                                |                      |             |           |          |           |           |            |           |            |            |           | •   |
| sultados 📑 | Mensagens      |                                |                      |             |           |          |           |           |            |           |            |            |           |     |
| )_E_L_E_T_ | L1_VLRTOT      | L1_VLRLIQ                      | L1_VALBRUT           | L1_TROCO1   | L1_FILIAL | L1_NUM   | L1_VEND   | L1_COMIS  | L1_CLIENTE | L1_LOJA   | L1_TIPOCLI | L1_VLRTOT  | L1_DESC   | ONT |
|            | 1520           | 1520                           | 1520                 | 30          | 01        | 000264   | 000001    | 0         | 000001     | 01        | F          | 1520       | 0         |     |
|            |                |                                |                      |             |           |          |           |           |            |           |            |            |           |     |
|            |                |                                |                      |             |           |          |           |           |            |           |            |            |           |     |
| III        |                |                                |                      |             |           |          |           |           |            |           |            |            |           |     |
| _E_L_E_T_  | L4_VALOR       | L4_TROCO                       | L4_FILIAL L          | 4_NUM L4_DA | TA L4_VA  | LOR L4_F | ORMA L4   | ADMINIS L | 4_NUMCART  | L4_AGENCI | A L4_CONT  | A L4_RG    | L4_TELEFO | N   |
|            | 1550           | 30                             | 01 0                 | 00264 20160 | 319 1550  | R\$      |           |           |            |           |            |            |           |     |
|            |                |                                |                      |             |           |          |           |           |            |           |            |            |           |     |
|            |                |                                | _                    |             |           |          |           |           |            |           |            |            |           |     |
|            |                |                                |                      |             |           |          |           |           |            |           |            |            |           |     |
| )_E_L_E_T_ | E1_VALOR       | E1_FILIAL                      | E1_PREFIXO           | E1_NUM E1_  | PARCELA   | E1_TIPO  | E1_NATURE | Z E1_PORT | ADO E1_AGE | EDEP E1_( | CLIENTE E1 | _LOJA E1_N | IOMCLI    |     |
|            | 1550           | 01                             | SAT                  | 001515      |           | R\$      | DINHEIRO  | C02       |            | 000       | 001 01     | CLIE       | NTE PADR  | AO  |
|            |                |                                |                      |             |           |          |           |           |            |           |            |            |           |     |
|            |                |                                |                      |             |           |          |           |           |            |           |            |            |           |     |
| 11         |                |                                |                      |             |           |          |           |           |            |           |            |            |           | •   |
| FLET       | E5_FILIAL      | E5_DATA                        | E5_TIPO E5_N         | OEDA E5_VA  | LOR E5_N  | ATUREZ I | E5_BANCO  | E5_AGENCI | A E5_CONTA | E5_NUM    | CHEQ E5_D  | OCUMEN E   | 5_VENCTO  | E5  |
|            | 01             | 20160319                       | R\$                  | 1550        | DINH      | EIRO     | C02       |           |            |           |            |            |           | R   |
|            |                | 20160210                       | TC                   | 30          | TRO       | 00       | C02       |           |            |           |            |            |           | P   |
|            | 01             | 20100313                       | 10                   | 50          | 11101     |          |           |           |            |           |            |            |           |     |

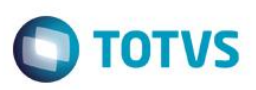

# Sequencia 02: Venda/cancelamento "MV\_LJTROCO" habilitado e "MV\_LJTRDIN" igual a "1". Pré-Requisito:

- Possuir o parametro MV\_LJTROCO habilitado igual a ".T." nos ambientes de retaguarda e pdv.
- Possuir o parametro MV\_LJTRDIN igual a "1" nos ambientes de retaguarda e pdv.
- 1. No ambiente "Front Loja (SIGAFRT)", acesse "Atualizações / Frente de lojas / Totvs PDV (STIPosMain)", Abra o caixa, efetue o registro de um item e informe um valor em dinheiro maior que o total da venda. Clique em "Finalizar pagamento".

| Nenu (F2)                                                                                                 |                     |                                 |               |                                                           | PDV: 004          | Operador: CAIXA | 1 то  | )TVS PDV (F12) |
|----------------------------------------------------------------------------------------------------|---------------------|---------------------------------|---------------|-----------------------------------------------------------|-------------------|-----------------|-------|----------------|
|                                                                                                    |                     |                                 |               |                                                           |                   |                 |       |                |
|                                                                                                    |                     |                                 | tem           | Descrição                                                 | Preço Un. 🔹       | Qtd             | Desc. | Valor          |
| (F3) Reg. de item                                                                                         | (F4) Cliente / Cpf  | (F5) Canc. de Item              | 01 PRC        | OD1 LOJA - 7%                                             | 1.520,            | 1,00            | 0,00  | 1.520,00       |
| (F6) Orçamento                                                                                            | (F7) Desc. na venda | (F8) Pesquisar Produto          |               |                                                           |                   |                 |       |                |
| agamento                                                                                                  |                     |                                 |               |                                                           |                   |                 |       |                |
| elecione a forma de pagam                                                                                 | ento                |                                 |               |                                                           |                   |                 |       |                |
| - CHEUGE - CONVENIO - FINANCIADO - FINANCIADO - FINANCIADO - FINANCIADO - FINANCIADO - DINHEIRO 1 - VALES | or Parcelas         |                                 |               |                                                           |                   |                 |       |                |
| RS 1550.(                                                                                                 | 00 1                |                                 |               |                                                           |                   |                 |       |                |
|                                                                                                    |                     | Saldo a Pagar                   |               |                                                           |                   |                 |       |                |
|                                                                                                    |                     | 0.00                            |               |                                                           |                   |                 |       |                |
|                                                                                                    |                     | Troco                           |               |                                                           |                   |                 |       |                |
|                                                                                                    |                     | 30.00                           |               |                                                           |                   |                 |       |                |
|                                                                                                    |                     |                                 | V             | olumes: 1 Iten(s)                                         |                   |                 |       | Tota           |
| Limpar Pagto(s).<br>(CTRL+L)                                                                              |                     | Finalizar pagamento<br>(CIRL+P) | S<br>De<br>Br | Subtotal: 1520.00<br>esconto: 0.00<br>rinde(s): 0 Brindes |                   |                 | 152   | 20.00          |
|                                                                                                    |                     |                                 | F10           | - Log de Mensagens                                        | Sábado 19/03/2016 | 6   09:55       |       | <b>N</b> 1     |

2. O cupom é impresso com sucesso. CNPJ:52106911000100 IE: IM:

\_\_\_\_\_

\_\_\_\_\_

\_\_\_\_\_

Extrato No.001517 CUPOM FISCAL ELETRONICO - SAT

CPF/CNPJ do Consumidor: Nao identificado

#### #| COD | DESC | QTD | UN | VL UN R\$ |VL ITEM R\$

-----

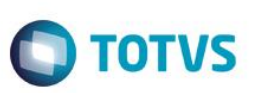

001 LOJA00000001 PROD1 LOJA - 7 1 UN x 1520.00 1520.00

| 1520.00 |
|---------|
| 1550.00 |
| 30.00   |
|         |

OBSERVACOES DO CONTRIBUINTE CX: OP: CAIXA1 Obrigado! Volte Sempre!

> SAT No. 900001194 19/03/2016 - 09:55

\_\_\_\_\_

42160361099008000141599000011940015176878703

42160361099008000141599000011940015176878703

3. Após a execução da subida de venda e do job de integração ERP, nas tabelas da retaguarda é possível verificar os valores gravados corretamente.

| SELECT D_H<br>SELECT D_H<br>SELECT D_H | L_E_T_,<br>L_E_T_,<br>L_E_T_, | L1_VLRTO<br>L4_VALOR,<br>E1_VALOR, | <pre>F,L1_VLRLI L4_TROCO, * FROM SE</pre> | Q,L1_VZ<br>* FROM<br>1990 | ALBRUT,L<br>SL4990 | 1_TROC01,*   | FROM SL19  | 90         |             |               |            |         |           |     |
|----------------------------------------|-------------------------------|------------------------------------|-------------------------------------------|---------------------------|--------------------|--------------|------------|------------|-------------|---------------|------------|---------|-----------|-----|
| SELECT D_H                             | E_L_E_T_,                     | * FROM SH                          | 5990                                      |                           |                    |              |            |            |             |               |            |         |           |     |
|                                        |                               |                                    |                                           |                           |                    |              |            |            |             |               |            |         |           | -   |
| an Andra 🖂                             |                               |                                    |                                           |                           |                    |              |            |            |             |               |            |         |           | •   |
|                                        | Mensagens                     |                                    |                                           |                           |                    |              |            |            |             |               |            |         |           |     |
| D_E_L_E_I_                             | L1_VLRIOT                     | L1_VLRLIQ                          | L1_VALBRU                                 | JI L1_IH                  | ROCO1 L1           | FILIAL L1_NU | M L1_VEND  | L1_COMIS   | L1_CLIENTE  | L1_LOJA L1_   | TIPOCLI L1 | _VLRIOT | L1_DESC   | ONT |
| -                                      | 1520                          | 1520                               | 1520                                      | 30                        | 01                 | 00026        | 4 000001   | 0          | 000001      | 01 F          | 10         | 20      | 0         |     |
|                                        | 1320                          | 1520                               | 1520                                      | U                         | 01                 | 00020        | 000001     | v          | 000001      | VI F          | 14         | 120     | 0         |     |
|                                        |                               |                                    |                                           |                           |                    |              |            |            |             |               |            |         |           |     |
|                                        | 14.1/0100                     |                                    |                                           |                           |                    |              |            | 101000     |             |               |            |         |           | , r |
| •                                      | 1550                          | 20                                 | L4_FILIAL                                 | L4_NUM                    | L4_DATA            | 1550 D       | 4_FORMA L4 | _ADMINIS L | 4_NUMCART   | L4_AGENCIA    | L4_CONTA   | L4_RG L | 4_TELEFUI | NL  |
|                                        | 1520                          | 30                                 | 01                                        | 000265                    | 20160319           | 1520 E       | ¢          |            |             |               |            |         |           | _   |
|                                        | 1020                          | 00                                 |                                           | 000200                    | 20100010           | 1020         |            |            |             |               |            |         |           |     |
|                                        |                               |                                    |                                           |                           |                    |              |            |            |             |               |            |         |           | Þ   |
| DELET                                  | E1 VALOR                      |                                    |                                           | E1 NUM                    |                    |              |            | 7 61 000   |             |               |            |         | OMCLI     |     |
| •                                      | 1550                          | 01                                 | SAT                                       | 001515                    |                    | R\$          | DINHEIBO   | C02        | TADO LI_AGE | 000001        | 01         |         | ITE PADRA | AO  |
|                                        | 1520                          | 01                                 | SAT                                       | 001517                    |                    | R\$          | DINHEIRO   | C02        |             | 000001        | 01         | CLIEN   | TE PADR   | AO  |
|                                        |                               |                                    |                                           |                           |                    |              |            |            |             |               |            |         |           |     |
| III                                    |                               |                                    |                                           |                           |                    |              |            |            |             |               |            |         |           | Þ   |
| DELET                                  | E5 EILIAI                     | E5 DATA                            | E5 TIPO E5                                | MOEDA                     | E5 VALOR           | E5 NATUREZ   | E5 BANCO   | E5 AGENCI  | A E5 CONTA  | E5 NUMCHE     | E5 DOCL    | IMEN E5 | VENCTO    | E5  |
| •                                      | 01                            | 20160319                           | R\$                                       |                           | 1550               | DINHEIRO     | C02        |            |             | 202.101101121 |            |         |           | R   |
| •                                      | 01                            | 20160319                           | TC                                        |                           | 30                 | TROCO        | C02        |            |             |               |            |         |           | P   |
|                                        | 01                            | 20160319                           | R\$                                       |                           | 1520               | DINHEIRO     | C02        |            |             |               |            |         |           | R   |
|                                        |                               |                                    |                                           |                           |                    |              |            |            |             |               |            |         |           | -   |
|                                        |                               |                                    |                                           |                           |                    |              |            |            |             |               |            |         |           | Þ   |
|                                        |                               |                                    |                                           |                           |                    |              |            |            |             |               |            |         |           | -   |

4. Na opção "Menu / Cancelar SAT". Cancela a ultima venda.

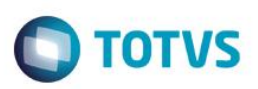

| Menu (F2)               |                     |                            |                                 |                                                              | PDV: 004        | Operador: CAIX  | A1 TO | OTVS PDV (F12) |
|-------------------------|---------------------|----------------------------|---------------------------------|--------------------------------------------------------------|-----------------|-----------------|-------|----------------|
|                         |                     |                            | → tem →                         | Descricão                                                    | Preco Un.       | Otd             | Desc. | Valor          |
| (F3) Reg. de item       | (F4) Cliente / Cpf  | (F5) Canc. de Item         |                                 | , i                                                          | 0,0000          | 0,00            | 0,00  | 0,00           |
| (F6) Orçamento          | (F7) Desc. na venda | (F8) Pesquisar Produto     |                                 |                                                              |                 |                 |       |                |
| Confirma o Cancelamento | da Venda?           |                            |                                 |                                                              |                 |                 |       |                |
| Número da Venda         | Valor Tota          | ıl da Venda                |                                 |                                                              | _               |                 |       |                |
| 001517                  | R\$1.               | SAT - Cancelado com suces: | 50                              |                                                              |                 |                 |       |                |
|                         |                     |                            | _                               | Fecha                                                        |                 |                 |       |                |
|                         |                     |                            | <i>₽</i>                        |                                                              |                 |                 |       |                |
|                         |                     |                            |                                 |                                                              |                 |                 |       |                |
| Não Cancelar            |                     | Cancelar Venda             | Volur<br>Subt<br>Desco<br>Brind | nes: 0 Iten(s)<br>otal: 0.00<br>nto: 0.00<br>o(s): 0 Brindes |                 |                 |       | Tota           |
|                         |                     |                            |                                 | F10 - Log de Mensagen                                        | s   Sábado 19/0 | 03/2016   09:58 |       | <b>(</b> ) 101 |

5. Novamente nas tabelas de retaguarda note que os movimentos referentes aquela venda foram excluídos.

| TOT L1_DESC   |
|---------------|
| RTOT L1_DESCO |
| RTOT L1_DESCO |
| RTOT L1_DESC  |
| 0             |
| 0             |
|               |
|               |
|               |
| RG 14 TELEFOR |
|               |
|               |
|               |
|               |
| E1 NOMCLI     |
| CLIENTE PADR/ |
| CLIENTE PADR/ |
|               |
|               |
|               |
| E5 VENCTO     |
| E5_VENCTO     |
|               |

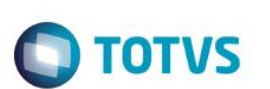

#### Sequencia 03: Venda/cancelamento "MV\_LJTROCO" desabilitado. Pré-Requisito:

- Possuir o parametro MV\_LJTROCO desabilitado igual a ".F." nos ambientes de retaguarda e pdv.
- Possuir o parametro MV\_LJTRDIN igual a "0" nos ambientes de retaguarda e pdv.
- 1. No ambiente "Front Loja (SIGAFRT)", acesse "Atualizações / Frente de lojas / Totvs PDV (STIPosMain)", Abra o caixa, efetue o registro de um item e informe um valor em dinheiro maior que o total da venda. Clique em "Finalizar pagamento".

| Menu (F2)                                                                                                    |                     |                                 |                          |                                                                        | PDV: 004          | Operador: CAIXA1 | тот   | VS PDV (F12) |
|----------------------------------------------------------------------------------------------------|---------------------|---------------------------------|--------------------------|------------------------------------------------------------------------|-------------------|------------------|-------|--------------|
|                                                                                                    |                     |                                 | → tem ,                  | Descrição                                                              | Preço Un.         | Qtd              | Desc. | Valor        |
| (F3) Reg. de item                                                                                                    | (F4) Cliente / Cpf  | (F5) Canc. de Item              | 01 PROI                  | D1 LOJA- 7%                                                            | 1.520,            | 1,00             | 0,00  | 1.520,00     |
| (F6) Orçamento                                                                                                    | (F7) Desc. na venda | (F8) Pesquisar Produto          |                          |                                                                        |                   |                  |       |              |
| Pagamento                                                                                                    |                     |                                 |                          |                                                                        |                   |                  |       |              |
| Selecione a forma de pagame                                                                                                    | ento                |                                 |                          |                                                                        |                   |                  |       |              |
| 2 - CARTAO CREDITO<br>3 - CARTAO DEBITO<br>4 - CHEQUE<br>5 - CONVENIO<br>8 - FINANCIADO<br>9 - FIDELIDADE<br>10 - DINHEIRO<br>11 - VALES |                     | *<br>*                          |                          |                                                                        |                   |                  |       |              |
| Resumo do pagamento<br>Forma Valo                                                                                                    | r Parcelas          |                                 |                          |                                                                        |                   |                  |       |              |
| R\$ 1520.0                                                                                                    | 0 1                 | Saldo a Pagar<br>0.00           |                          |                                                                        |                   |                  |       |              |
|                                                                                                    |                     | Тгосо<br>0.00                   |                          |                                                                        |                   |                  |       | × × ×        |
| Limpar Pagto(s).<br>(CTRL+L)                                                                                                    |                     | Finalizar pagamento<br>(CIAL+P) | Vol<br>Su<br>Des<br>Brir | umes: 1 Iten(s)<br>btotal: 1520.00<br>conto: 0.00<br>ide(s): 0 Brindes |                   |                  | 152   | Total        |
| SAT - TRANSMITIDO CO                                                                                                    | OM SUCESSO          |                                 |                          | F10 - Log de Mensage                                                   | ens   Sábado 19/0 | 03/2016   10:04  |       | TOTVS        |

2. O cupom é impresso com sucesso. CNPJ:52106911000100 IE: IM:

\_\_\_\_\_

\_\_\_\_\_

Extrato No.001522 CUPOM FISCAL ELETRONICO - SAT

CPF/CNPJ do Consumidor: Nao identificado

#| COD | DESC | QTD | UN | VL UN R\$ |VL ITEM R\$

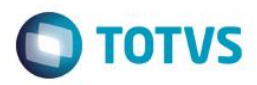

001 LOJA00000001 PROD1 LOJA - 7 1 UN x 1520.00 1520.00

| TOTAL R\$ | 1520.00 |
|-----------|---------|
| DINHEIRO  | 1520.00 |
| TROCO R\$ | 0.00    |

OBSERVACOES DO CONTRIBUINTE CX: OP: CAIXA1 Obrigado! Volte Sempre!

> SAT No. 900001194 19/03/2016 - 10:06

\_\_\_\_\_

42160361099008000141599000011940015228536026

42160361099008000141599000011940015228536026

 Após a execução da subida de venda e do job de integração ERP, nas tabelas da retaguarda é possível verificar os valores gravados corretamente.

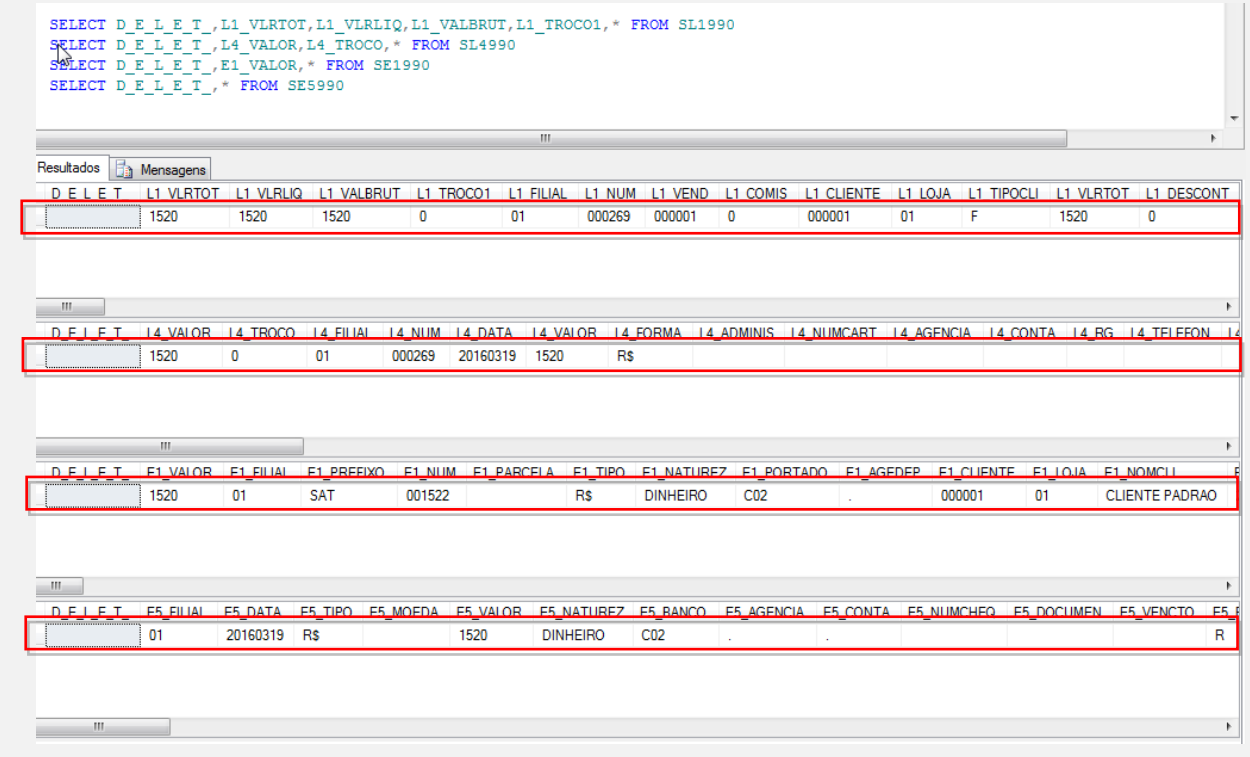

4. Na opção "Menu / Cancelar SAT". Cancela a ultima venda.

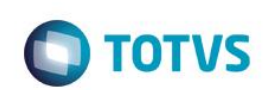

| Menu (F2)                  | u (F2)              |                           |                              |                                                                 |               |                | A1 1  | TOTVS PDV (F12) |
|----------------------------|---------------------|---------------------------|------------------------------|-----------------------------------------------------------------|---------------|----------------|-------|-----------------|
|                            |                     |                           |                              |                                                                 |               |                |       |                 |
|                            |                     |                           | → Item →                     | Descrição                                                       | → Preço Un. → | Qtd            | Desc. | Valor           |
| (F3) Reg. de item          | (F4) Cliente / Cpf  | (F5) Canc. de Item        |                              |                                                                 | 0,0000        | 0,00           | 0,00  | 0,00            |
| (F6) Orçamento             | (F7) Desc. na venda | (F8) Pesquisar Produto    |                              |                                                                 |               |                |       | _               |
| Confirma o Cancelamento da | Venda?              |                           |                              |                                                                 |               |                |       | - 1             |
| Número da Venda            | Valor Total         | l da Venda                |                              |                                                                 | _             |                |       | _               |
| 001522                     | R\$1.               | SAT - Cancelado com suces | 350                          |                                                                 |               |                |       |                 |
|                            |                     |                           |                              | Fechar                                                          | l             |                |       |                 |
|                            |                     |                           |                              |                                                                 |               |                |       | _               |
|                            |                     |                           |                              |                                                                 |               |                |       | _               |
|                            |                     |                           |                              |                                                                 |               |                |       | _               |
|                            |                     |                           |                              |                                                                 |               |                |       | ¥<br>**         |
| Não Cancelar               |                     | Cancelar Venda            | Volu<br>Sub<br>Desc<br>Brine | mes: 0 Iten(s)<br>total: 0.00<br>onto: 0.00<br>de(s): 0 Brindes |               |                |       | Total 0.00      |
|                            |                     |                           |                              | F10 - Log de Mensagens                                          | Sábado 19/0   | 3/2016   10:08 |       | <b>S</b> TOTVS  |

5. Novamente nas tabelas de retaguarda note que os movimentos referentes aquela venda foram excluídos.

| SELECT D<br>SELECT D<br>SELECT D<br>SELECT D | E_L_E_T_<br>E_L_E_T_<br>E_L_E_T_<br>E_L_E_T_ | , L1_VLRT(<br>, L4_VALOF<br>, E1_VALOF<br>, * FROM | DT,L1_VL<br>(,L4_TRO<br>(,* FROM<br>SE5990 | RLIQ,L1_V<br>CO,* FROM<br>SE1990 | ALBRUT,L:<br>SL4990 | 1_TROCO1,*   | FROM SL1  | 990        |            |          |               |           |          |         |    |
|----------------------------------------------|----------------------------------------------|----------------------------------------------------|--------------------------------------------|----------------------------------|---------------------|--------------|-----------|------------|------------|----------|---------------|-----------|----------|---------|----|
|                                              |                                              |                                                    |                                            |                                  |                     |              |           |            |            |          |               |           |          | •       | *  |
| Resultados 📑                                 | ) Mensagens                                  |                                                    |                                            |                                  |                     |              |           |            |            |          |               |           |          |         |    |
| DELET                                        |                                              |                                                    | Q I 1_VAL                                  | BRUT 11_TE                       | ROCO1 11            | EILIAL L1_NU | M L1_VEND | L1_COMIS   | 11_CLIENTE | 11_10,14 | <u>11_</u> TI | POCU 11_V | RTOT 11  | DESCONT | а, |
| •                                            | 1520                                         | 1520                                               | 1520                                       | 0                                | 01                  | 00026        | 9 000001  | 0          | 000001     | 01       | F             | 1520      | 0        |         |    |
|                                              |                                              |                                                    |                                            |                                  |                     |              |           |            |            |          |               |           |          |         |    |
|                                              |                                              |                                                    |                                            |                                  |                     |              |           |            |            |          |               |           |          |         |    |
|                                              |                                              |                                                    |                                            |                                  |                     |              |           |            |            |          |               |           |          |         | ۲  |
| DELET                                        | LA_VALOR                                     | L4_TROCO                                           |                                            |                                  | L4_DATA             | L4_VALOR L   | LEORMA L  | LADMINIS L | 4_NUMCART  | L4_AGEN  |               | LCONTA LA | _RG_L4_T | ELEFON  | 4  |
| 1                                            | 1520                                         | 0                                                  | 01                                         | 000269                           | 20160319            | 1520 H       | (\$       |            |            |          |               |           |          |         | #  |
|                                              |                                              |                                                    |                                            |                                  |                     |              |           |            |            |          |               |           |          |         |    |
|                                              |                                              |                                                    | _                                          |                                  |                     |              |           |            |            |          |               |           |          |         |    |
|                                              |                                              |                                                    |                                            |                                  |                     |              |           |            |            |          |               |           |          |         |    |
| •                                            | E1_VALOR                                     | E1_FILIAL                                          | E1_PREF                                    | IXO E1_NUA<br>001522             | E1_PARC             | ELA E1_TIPO  |           | EZ E1_PORT | FADO E1_AG | EDEP E   | 1_CLIEN       | D1        |          | PADRAO  | 1  |
|                                              | 1320                                         | VI                                                 | JAI                                        | 001322                           |                     | na           | DINHEINO  | CUZ        |            | U        |               | UI        | CLIENTE  | PADRAO  | -  |
|                                              |                                              |                                                    |                                            |                                  |                     |              |           |            |            |          |               |           |          |         |    |
|                                              |                                              |                                                    |                                            |                                  |                     |              |           |            |            |          |               |           |          |         |    |
| III                                          |                                              |                                                    |                                            |                                  |                     |              |           |            |            |          |               |           |          |         |    |
| D_E_L_E_T_                                   | E5_FILIAL                                    | E5_DATA                                            | E5_TIPO                                    | E5_MOEDA                         | E5_VALOR            |              | E5_BANCO  | E5_AGENCI  | A E5_CONTA | E5_NU    | IMCHEQ        | E5_DOCUM  | EN E5_VE | ICTO E5 | 4  |
|                                              | VI                                           | 20100313                                           | n3                                         |                                  | 1520                | DINHEINU     | CUZ       | •          | •          |          |               |           |          | R       | ₩  |
|                                              |                                              |                                                    |                                            |                                  |                     |              |           |            |            |          |               |           |          |         |    |
|                                              |                                              |                                                    |                                            |                                  |                     |              |           |            |            |          |               |           |          |         |    |
|                                              |                                              |                                                    |                                            |                                  |                     |              |           |            |            |          |               |           |          |         | F  |

# Este documento é de propriedade da TOTVS. Todos os direitos reservados. ©

# Evidência de Testes

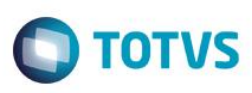

Teste Integrado (Equipe de Testes) - Não se aplica

Teste Automatizado (Central de Automação) - Não se aplica

Dicionário de Dados (Codificação) - Não se aplica